# Microsoft 365 for Students

# Contents

| Accessing Student Email from Within the District  | 1  |
|---------------------------------------------------|----|
| Accessing Student Email from Outside the District | 2  |
| Using Microsoft 365 Email (Outlook)               | 3  |
| Composing a New Email Message                     | 3  |
| Using Office 365 Calendar                         | 4  |
| Calendar Views                                    | 5  |
| Using Microsoft 365 OneDrive                      | 5  |
| Accessing OneDrive                                | 5  |
| Creating a File or Folder                         | 6  |
| Opening and Editing a Document                    | 6  |
| Uploading a Document                              | 7  |
| Uploading Folders                                 | 8  |
| Sharing Files and Folders1                        | 0  |
| Sync your OneDrive1                               | 1  |
| Accessing OneDrive from a Synced Device1          | 13 |
| Installing Office Products on Personal Devices1   | 13 |

Share

PEORIA

Student Portal

# Accessing Student Email from Within the District

- 1. Open the **Chrome or Edge** browser.
- 2. Click the **Microsoft 365** icon on the right side of the Student Portal.

3. If prompted, **sign in** using your school email address and school password.

#### username@student.pusd11.net

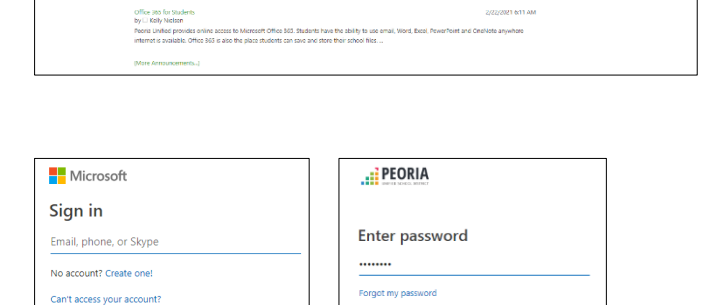

Every student. Every day. Prepared to shape tomorrow

Microsoft 365 for Students

Back

0.29

4. On the left side menu, click the **Outlook** button to access email.

Note: If you do not see the Outlook tile, click the **app launcher**, and locate and click **Outlook** under *Apps*.

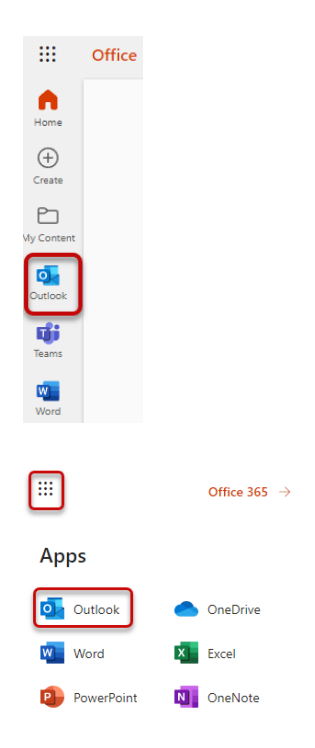

# Accessing Student Email from *Outside* the District

- Go to the Peoria Unified School District public homepage: peoriaunified.org
- 2. Hover over the *Students* tab, then click **Microsoft 365**.

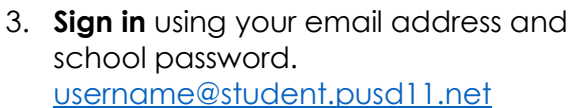

4. Click the **Outlook** button.

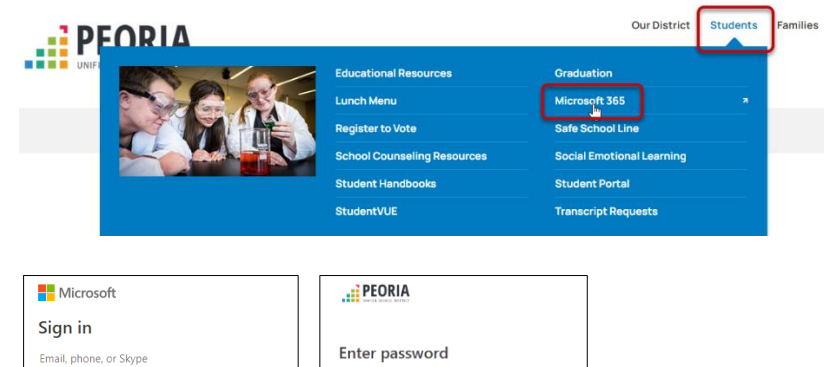

.....

Forgot my password

Sign in

No account? Create one!

Can't access your account

Office

....

Home

Ð

Back

Note: If you do not see the Outlook icon, click the **app launcher**, and locate **Outlook** under Apps section.

| <b></b>    | Office 365 |
|------------|------------|
| Apps       |            |
| Outlook    | OneDrive   |
| Word       | Excel      |
| PowerPoint | OneNote    |

::: Outlook

Favorites

Folders

🕞 Inbox

Drafts

Sent Items

Snoozed
 Deleted Items
 Junk Email
 Archive

# Using Microsoft 365 Email (Outlook)

Use the menu on the left to navigate to:

- Inbox
- Drafts
- Sent Items
- Deleted Items
- Junk Email

## Composing a New Email Message

- 1. Click **New message** to send a new email.
- Enter a recipient's email address or search and select a contact(s) in the To field.
- 3. Enter a subject in the Subject field.
- 4. Compose the message.

Note: Use the formatting options as needed. They are located on the bottom menu.

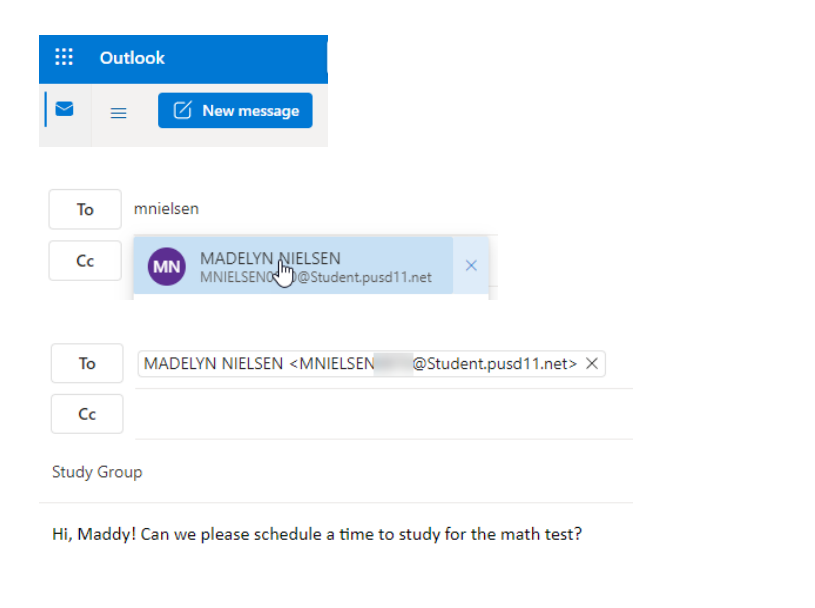

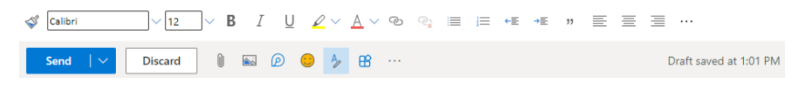

- 5. Use the top menu to Send, Attach or Discard the email.
- 6. Click the ellipsis menu for additional options.

| ▷ Send 🔰 Attach ~ 🙆 Encrypt 📋 Discard                                                   | <br>                           |  |  |
|-----------------------------------------------------------------------------------------|--------------------------------|--|--|
|                                                                                         | Save draft                     |  |  |
| To MADELYN NIELSEN <mnielsen @student.pu<="" td=""><td>Insert signature</td></mnielsen> | Insert signature               |  |  |
| Cc                                                                                      | Show From                      |  |  |
| Study Group                                                                             | Set importance                 |  |  |
|                                                                                         | Show message options           |  |  |
| Hi, Maddy! Can we please schedule a time to study for the                               | e Switch to plain text         |  |  |
|                                                                                         | Check for accessibility issues |  |  |
|                                                                                         |                                |  |  |

## Using Office 365 Calendar

1. Click the App launcher in the upper left corner and select **Outlook**.

- 2. Click the Calendar icon in the Outlook sidebar menu.
- 3. Click the New event button to create an event.
- 4. Complete the event information and click **Save**.

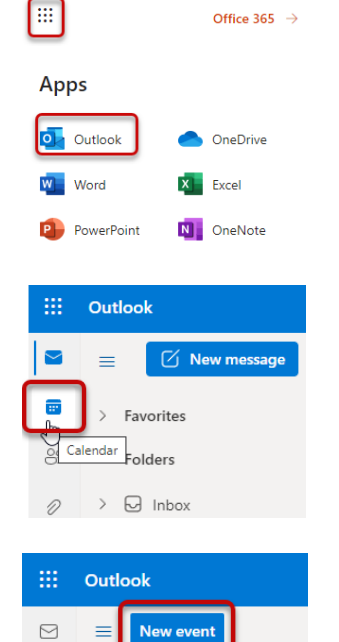

July 2022

S M T W

...

Office 365  $\rightarrow$ 

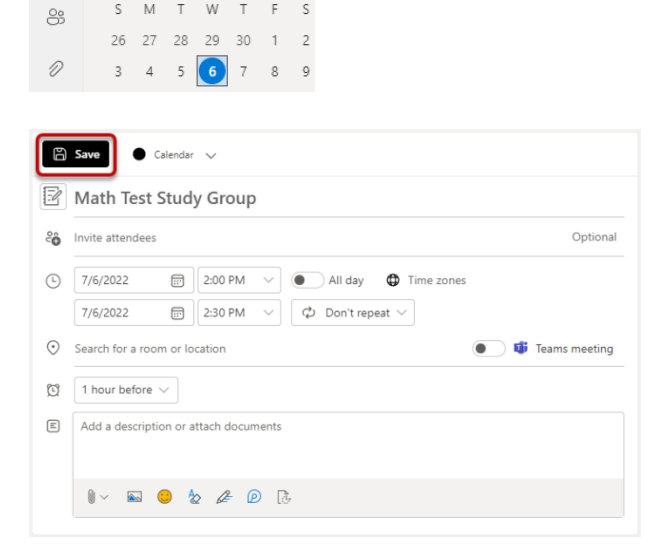

 $\wedge \downarrow$ 

F S

## Calendar Views

- 1. Click the **drop-down arrow** to change the view from Day, Work week, Week, or Month.
- 2. To return to email click the **mail** (envelope) icon in the Outlook sidebar menu.

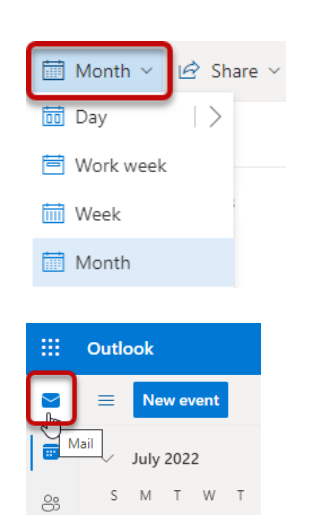

# Using Microsoft 365 OneDrive

Microsoft 365 OneDrive is the place to store your files and share your work. OneDrive is easily accessible from anywhere with Internet access.

#### Accessing OneDrive

- 1. Open the Chrome or Edge browser.
- 2. Click the **Microsoft 365** icon on the right side of the Student Portal.
- 3. Sign in using your school email address and school password. <u>username@student.pusd11.net</u>
- 4. Click the **App Launcher**.
- 5. Then click the **OneDrive** button.

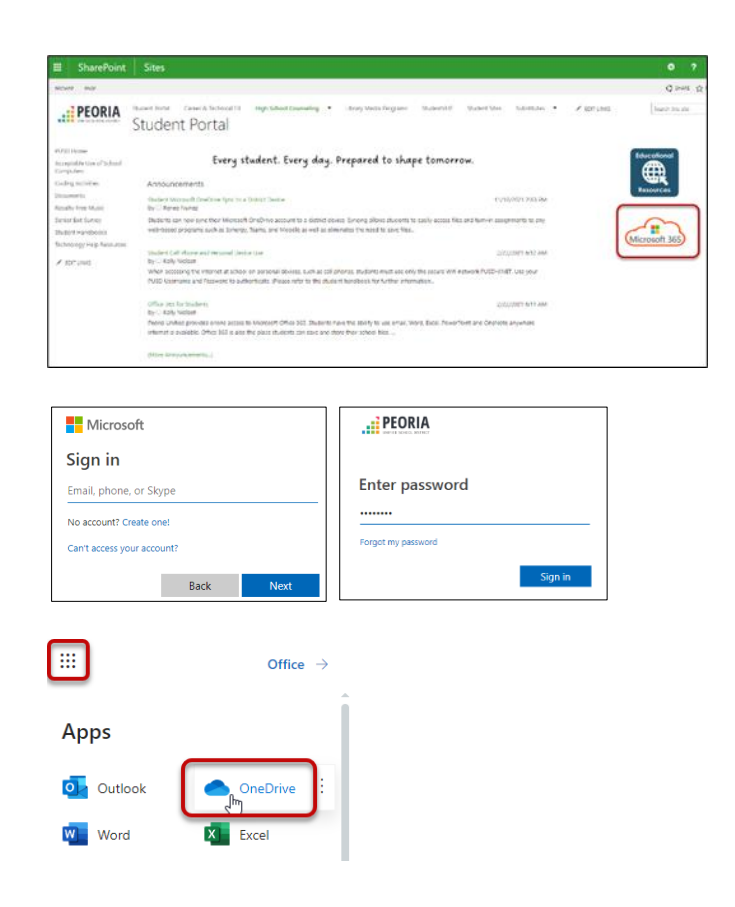

# Creating a File or Folder

- From the OneDrive My files area, click New to create a new folder or new document.
- Select the type of file you wish to create or click Folder to create a new folder.

- To name a new file, (Word, Excel, PowerPoint, etc.), click on the word document, book, presentation, etc. in the title bar.
- 4. A dialogue box will open. Name the file. Then click anywhere on the page to view and save the changes.

NOTE: IN the web apps, there is no Save button. Documents and other files are saved automatically.

NOTE: You can see when your file is being autosaved in the title bar at the top of the page.

5. To close a document or file, click the '**x**' on the browser tab.

## Opening and Editing a Document

#### Option 1:

 From the My files section of your OneDrive, place a **checkmark** in front of the document you want to open.

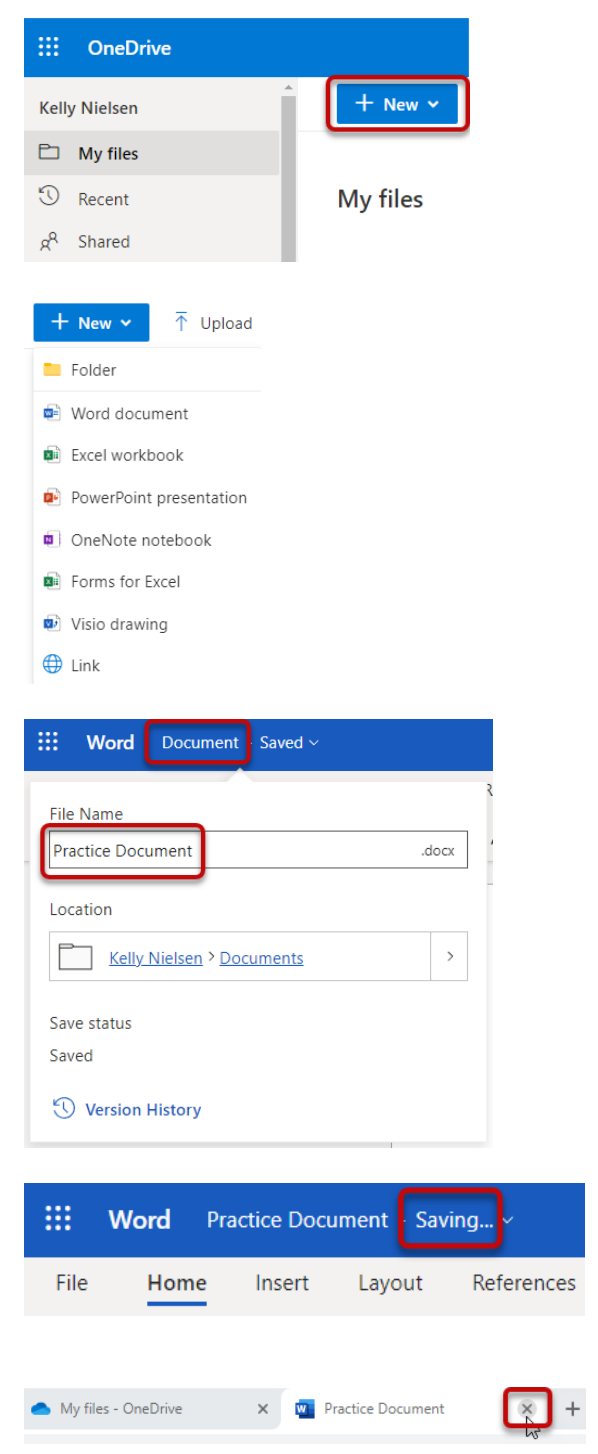

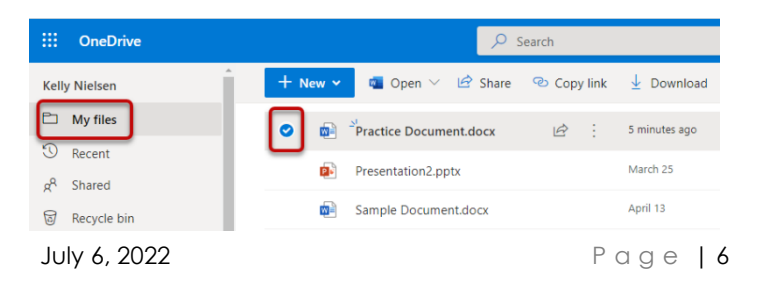

Microsoft 365 for Students

2. Use the Open drop-down arrow to choose between **Open in browser** and **Open in App**.

NOTE: If the device you are working on does not have the program installed, the Open in browser option will be the only option listed.

#### **Option 2**:

- 1. From the My files section of your OneDrive, click on the **title** of the document.
- 2. Use the Editing drop-down arrow to choose between Editing, Reviewing, Viewing, and Open in the Desktop App.

NOTE: If the device you are working on does not have the program installed, the **Open in Desktop App** will not be available.

## Uploading a Document

#### **Option 1 (File Upload):**

- 1. From the My files section of your OneDrive, click the **Upload down arrow**, then click **Files**.
- 2. Browse to locate the file.
- 3. Click to select the file(s).
- 4. Then click **Open**.

Microsoft 365 for Students

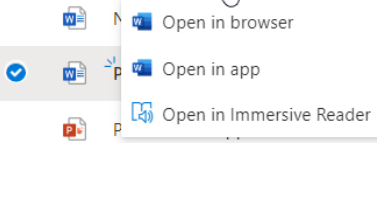

🚾 Open

+ New ~

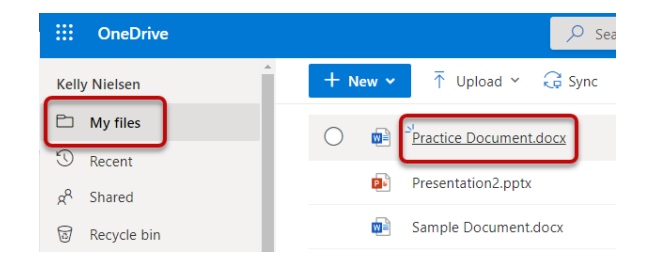

🖄 Share

0

| <b>Word</b> Practice Document - Saved ~ |                                   | ✓ Search (Alt + Q) |                                               |  |
|-----------------------------------------|-----------------------------------|--------------------|-----------------------------------------------|--|
| File Home Insert Layout Refe            | ferences Review                   | View Help          | 🖉 Editing 🗸                                   |  |
| ∽                                       | ✓ A <sup>*</sup> A <sup>*</sup> B | I U 🖉              | V Editing<br>Make any changes                 |  |
|                                         |                                   |                    | Reviewing<br>Add comments and suggest changes |  |
|                                         |                                   |                    | Viewing<br>View the file, but make no changes |  |
|                                         |                                   |                    | 🗧 Open in Desktop App 🔓                       |  |
|                                         |                                   |                    |                                               |  |

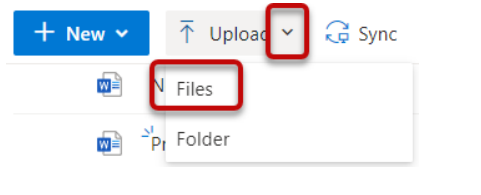

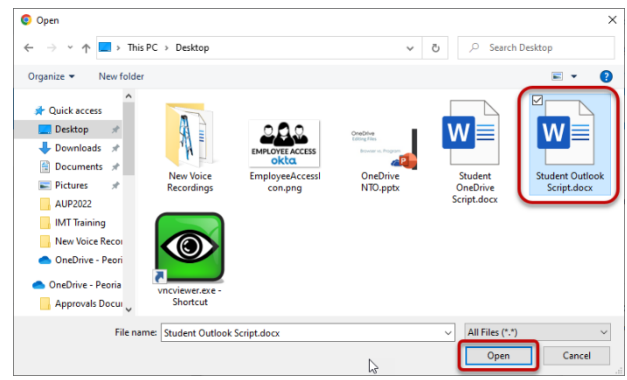

NOTE: A notification in the upper right corner will show the status of the upload.

|                     | ↓ <del>=</del> Sort ~    | ~        | ≡ •  | i |
|---------------------|--------------------------|----------|------|---|
| Uploaded<br>13.4 KB | 1 item to My file        | es       |      |   |
| St 13               | tudent Outlook<br>3.4 KB | Script.c | locx |   |
|                     | Share                    |          |      |   |
|                     |                          |          |      |   |

Student Outlook Script.docx

The file will be uploaded to your My Files area in your OneDrive.

## Option 2 (Drag and Drop):

- 1. Locate the file from its current location.
- 2. Click, hold, and drag the file(s) to the white space in the My files section of the page.
- 3. A blue dash line box will appear. This indicates the location to which the file will upload.
- 4. **Release** the mouse to add the file.

NOTE: If you drop a file on top of a folder, it will be uploaded to the folder.

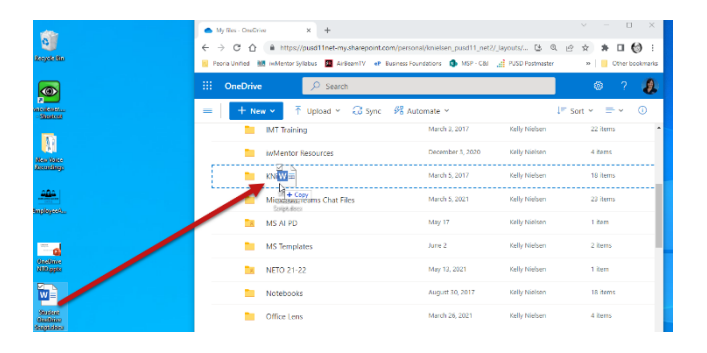

22 minutes ago

Kelly Nielsen

13.4 KB

## **Uploading Folders**

IMPORTANT: Folders can only be uploaded when using the Chrome or Edge browsers.

+ New ~

w 🗎

↑ Uploa

N Files

Folder

#### **Option 1 (Folder Upload):**

- 1. From the OneDrive My files view, click the Upload drop-down arrow.
- 2. Click Folder.
- 3. Locate and select the folder to upload.

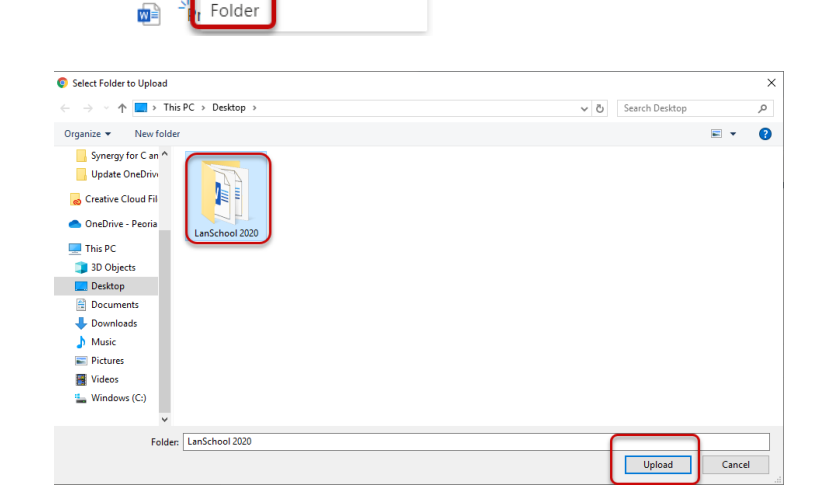

G Sync

4. Click Upload.

5. Click Upload again, if prompted.

NOTE: An upload status notification will appear in the upper right corner.

 When the upload is complete, a notification will appear. This indicates the folder and the number of items in the folder that were successfully uploaded.

7. The folder will be located in *My files* in OneDrive.

#### Option 2 (Drag and Drop):

- 1. **Locate** the folder(s) from its current location, such as your desktop.
- 2. Click, hold, and drag the folder(s) to the white space in the My files section of the page.
- 3. When the screen displays a blue dashed line across the top, release the mouse to add the folder(s).

NOTE: To copy a folder to another folder, **click**, **hold**, **and drag** the folder to the correct folder name. A blue checked line will appear around the outside of the folder location.

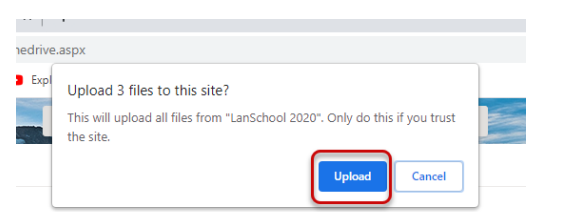

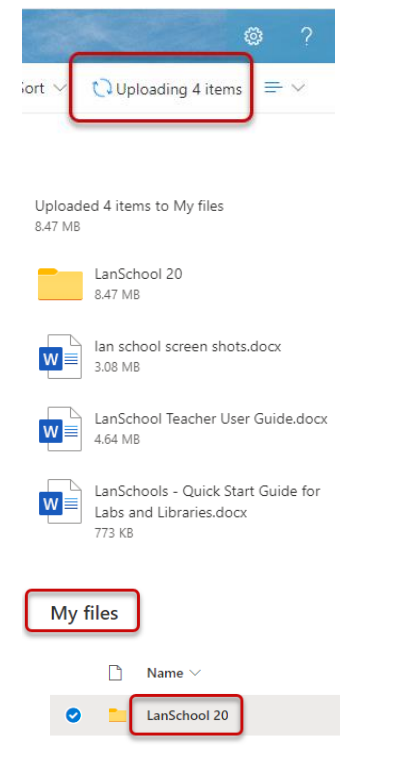

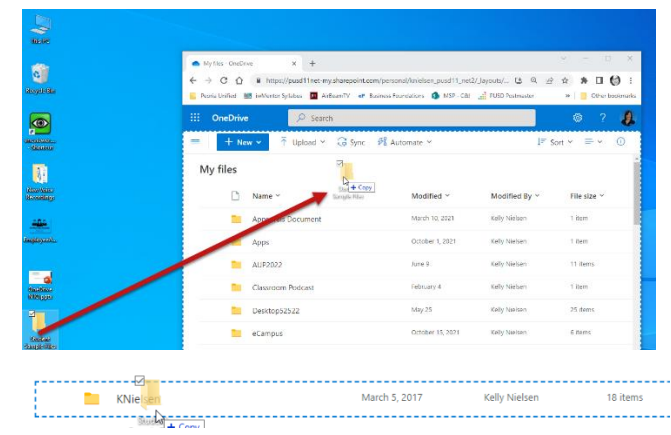

# Sharing Files and Folders

- Files or folders that are listed as *Private* can only be viewed and accessed by you, the owner.
- Files or folders that are listed as Shared have been shared and depending on permission settings, other users are able to view, edit, and share the items.
- 1. From My files view, hover over the file and then click the **Share** button.
- 2. Click the **right arrow** next to Anyone with the link can view to set the permissions for the link settings.

There are four options for sharing:

- Anyone with the link
- People in Peoria Unified District
- People with existing access
- Specific people

#### Anyone with the link

- This allows the file to be shared with people inside and outside of the district.
- Editing is restricted.
- The link can be set to expire on a certain date.
- A password can be set.
- Downloading a copy of the file can be blocked.

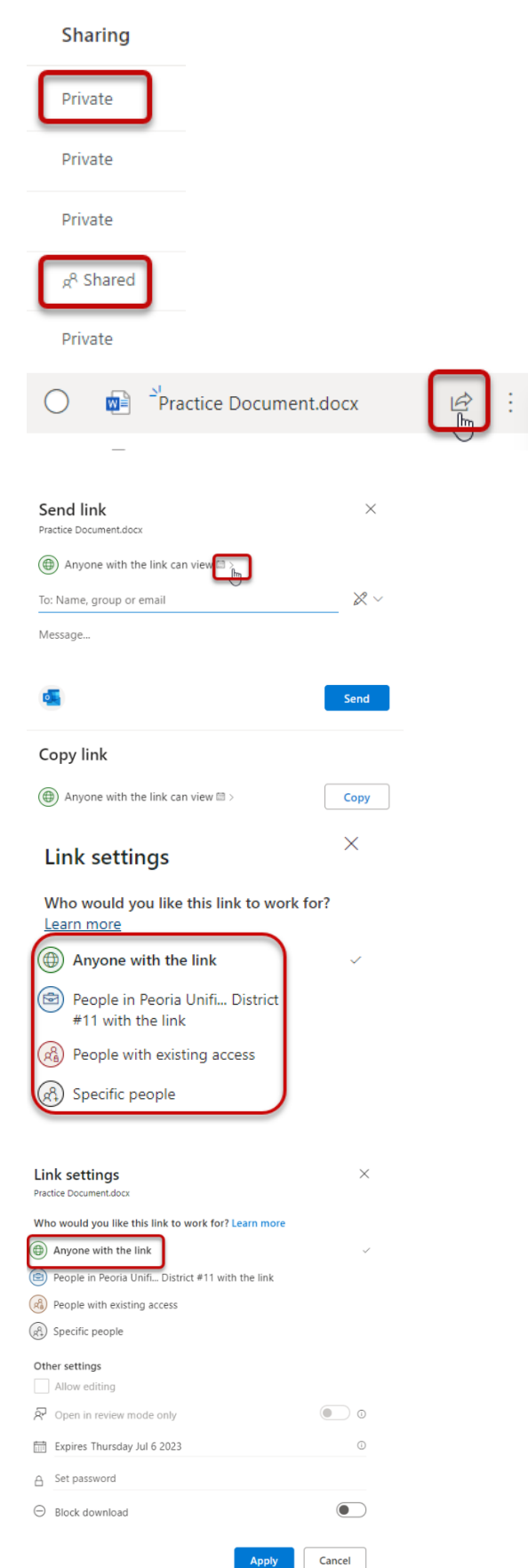

#### People in Peoria Unified School District

- This will allow a link to be shared with staff and students.
- The link will require staff and students to sign in with district credentials.
- Editing can be allowed.
- Downloading a copy of the file can be blocked.

#### People with existing access

 This allows a link to the file or folder to be resent to anyone who currently has access.

| Practice Document.docx                                                                                                    |                                                                                                    |  |
|----------------------------------------------------------------------------------------------------|----------------------------------------------------------------------------------------------------|--|
| Who would you like this link to work for? Learn more                                                                                                    |                                                                                                    |  |
| Anyone with the link                                                                                                    |                                                                                                    |  |
| People in Peoria Unifi District #11 with the link                                                                                                    | ~                                                                                                    |  |
| People with existing access                                                                                                    |                                                                                                    |  |
| Specific people                                                                                                    |                                                                                                    |  |
| C opening people                                                                                                    |                                                                                                    |  |
| Other settings                                                                                                    |                                                                                                    |  |
| Allow editing                                                                                                    |                                                                                                    |  |
| λ <sup>J</sup> Open in review mode only                                                                                                    | • •                                                                                                    |  |
| ⊖ Block download                                                                                                    |                                                                                                    |  |
| Apply                                                                                                    | Cancel                                                                                                    |  |
|                                                                                                    |                                                                                                    |  |
| the sector as                                                                                                    | ×                                                                                                    |  |
| LINK SETTINGS<br>Practice Document.docx                                                                                                    | ~                                                                                                    |  |
|                                                                                                    |                                                                                                    |  |
| Who would you like this link to work for? Learn more                                                                                                    |                                                                                                    |  |
| Anyone with the link                                                                                                    |                                                                                                    |  |
| People in Peoria Unifi District #11 with the link                                                                                                    |                                                                                                    |  |
| People with existing access                                                                                                    | ~                                                                                                    |  |
| (R) Specific people                                                                                                    |                                                                                                    |  |
| <u> </u>                                                                                                    |                                                                                                    |  |
| Apply                                                                                                    | Cancel                                                                                                    |  |
|                                                                                                    |                                                                                                    |  |
|                                                                                                    |                                                                                                    |  |
|                                                                                                    |                                                                                                    |  |
| -                                                                                                    |                                                                                                    |  |
| 1 Link settings                                                                                                    | 2 Send link                                                                                                    |  |
| Link settings<br>Practice Document.docx                                                                                                    | 2 Send link<br>Practice Document.docx                                                                                                    |  |
| Link settings<br>Practice Document.docx<br>Who would you like this link to work for? Learn more                                                                                                    | 2 Send link<br>Practice Document.docx (if) People you specify can view >                                                                                |  |
| Link settings<br>Practice Document.docx<br>Who would you like this link to work for? Learn more<br>any one with the link                                                                                                    | 2 Send link<br>Practice Document.docx<br>(a) People you specify can view ><br>(b) Kelly Nielsen × (b) Renee Nunez ×                                     |  |
| Link settings<br>Practice Document.docx     Who would you like this link to work for? Learn more     @     Anyone with the link     @     People in Peoria Unifi_ District #11 with the link     @                                                                                                    | 2 Send link<br>Practice Document.docx<br>(a) People you specify can view ><br>(b) Kelly Nielsen × (b) Renee Nunez ×<br>(c) Amy Gunnels ×                |  |
| 1 Link settings<br>Practice Document.docx Who would you like this link to work for? Learn more  1 Anyone with the link  1 People in Peoria Unifi_ District #11 with the link  2 People with existing access  1 Second Second | 2 Send link<br>Practice Document.docx<br>(a) People you specify can view ><br>(a) Kelly Nielsen × (b) Renee Nunez ×<br>(c) Amy Gunnels ×<br>Add another |  |
| 1 Link settings<br>Practice Document.docx<br>Who would you like this link to work for? Learn more<br>(a) Anyone with the link<br>(b) People in Peoria Unifi District #11 with the link<br>(c) People with existing access<br>(c) Specific people                                                                                                    | Send link<br>Practice Document.docx                                                                                                    |  |
| 1 Link settings<br>Practice Document.docx<br>Who would you like this link to work for? Learn more                                                                                                    | 2 Send link<br>Pratice Document.docx<br>Propile you specify can view ><br>Kelly Nielsen × Renee Nunez ×<br>Mug Gunnels ×<br>Add another<br>Message      |  |
| Link settings<br>Practice Document.docx  Who would you like this link to work for? Learn more     Anyone with the link     People in Peoria Unifi_ District #11 with the link     People with existing access     People with existing access     Specific people      Diter settings     Allow editing                                                                                                    | 2 Send link<br>Practice Document.docx<br>Reple you specify can view ><br>Kelly Nielsen ×<br>Amy Gunnels ×<br>Any Gunnels ×<br>Add another<br>Message_   |  |

Cancel

#### Specific people

- This allows the file to be shared by entering a users' email address or by searching the Peoria Unified directory.
- Once shared, the specific people will receive an email to access the shared file or folder.

# Sync your OneDrive

Students who use the same computer consistently can sync their OneDrive to quickly access files. Syncing your OneDrive is computer specific and local copies of files and folder will only appear on devices that students have synced. Sync'd files can then be accessed even when Internet access is not available.

Сору

 Press the Windows key in the lower left corner of the screen and then elect OneDrive from the start menu.

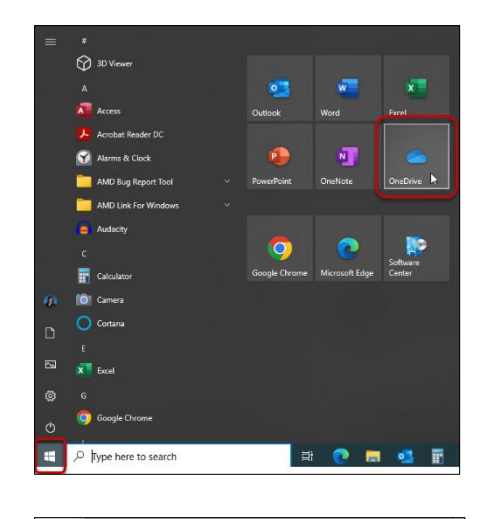

Note: If the OneDrive program is not on the *Start* menu, click the **Search** icon, type **OneDrive**, and then open the OneDrive program.

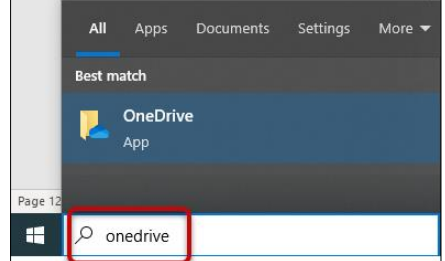

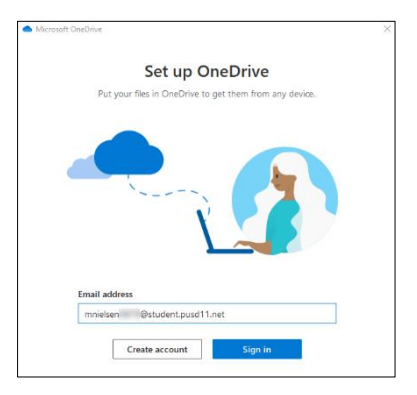

- 2. When OneDrive opens, type your district email address: <u>username@student.pusd11.net</u>
- 3. Click Sign In.

NOTE: If prompted, sign in with your current password.

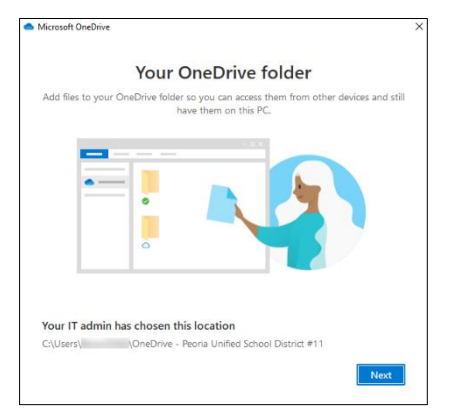

4. Click Next.

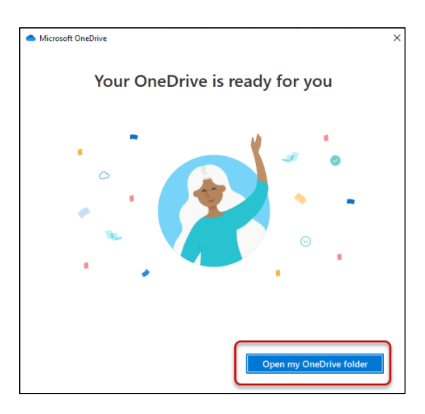

5. Click **Open my OneDrive Folder**.

NOTE: The File Explorer window will open. The **OneDrive - Peoria Unified folder** will be in the left navigation menu and a pop-up notification will appear showing that the files are syncing.

# Accessing OneDrive from a Synced Device

When you log onto a computer where your OneDrive is synced, you can access your OneDrive from the **File Explorer** icon on your task bar.

- 1. Click the **File Explorer** icon on the taskbar.
- Click the OneDrive Peoria Unified School District #11 link to locate your files.

| <ul> <li>OneDrive</li> </ul> | e - Peoria Unified School District #11                   | 0                | •             |
|------------------------------|----------------------------------------------------------|------------------|---------------|
| File Home Share              | e View                                                   |                  |               |
| ← → × ↑ 🔷 « 🗏                | <ul> <li>OneDrive - Peoria Unified School Dis</li> </ul> | trict #11        | vē S          |
|                              | Name ^                                                   | Status           | Date modified |
| Quick access                 |                                                          | This folder is e | mntv          |
| Documents #                  |                                                          | This folder is e | inpoy.        |
| Downloads #                  |                                                          |                  |               |
| Pictures #                   |                                                          |                  |               |
| J Music                      |                                                          |                  |               |
| Videos                       | _                                                        |                  |               |
| 📥 OneDrive - Peoria Un       | 1                                                        |                  |               |
| This PC                      | _                                                        |                  |               |

# Installing Office Products on Personal Devices

Each student can install Microsoft 365 programs on up to 5 <u>personal</u> devices such as your home computer, laptop, smart phone, etc. Click the link below to read instructions on how to download the Office programs on a personal device.

Installing Microsoft Programs to Personal Devices - Student Guide